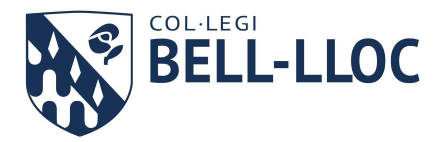

# LICENCIAS DIGITALES (PRIMARIA y ESO)

En el curso 2022-2023, las asignaturas que requieren una licencia digital son:

#### PRIMARIA

- <u>INGLÉS</u>. Editorial Milton. El código de activación de la licencia digital va incluido en la adquisición del libro en papel. Para activarla, es necesario que cada familia siga las instrucciones que encontrará ubicadas en la última página del libro.
- <u>NATURALES de 5° y 6°</u>. Science Bits. El libro incluye el código de activación de la licencia. En septiembre podréis activarla a través de Clickedu con las claves de acceso del alumno desde el apartado "Libros digitales".

Algunos libros de otras editoriales también contienen licencias digitales para acceder a los contenidos de sus plataformas online. En septiembre recibiréis instrucciones del profesor en caso de que sea necesario utilizar estos accesos.

Si reutilizáis libros reciclados del curso anterior y es necesario disponer de la licencia digital, será necesario que la compréis. (Mirad más abajo el apartado **\*\*LIBROS REUTILIZADOS**")

#### ESO

Nota: los alumnos del grupo de "Avenç" no deben comprar ninguna licencia digital.

- <u>INGLÉS</u>. Editorial Pearson.
  La licencia digital va incluida en el Student's Book en papel. En septiembre, el profesor en clase explicará cómo activarla a través de Clickedu. Es importante no activar nada hasta entonces.
- <u>NATURALES de 1°, 2° y 3° de ESO</u>: Science Bits.
  Podéis comprar esta licencia a través del apartado "Pedidos" ("Comandes") de Clickedu. El nombre del artículo es "Licencia digital SCIENCE BITS".
- BIOLOGÍA o FÍSICA/QUÍMICA de 4º de ESO: Science Bits.
  Atención: Sólo para los alumnos que hayan escogido las optativas de Biología o de Física y Química.
  Podéis comprar esta licencia a través del apartado "Pedidos" ("Comandes") de Clickedu. El nombre del artículo es "Licencia digital SCIENCE BITS".
- <u>ROBÓTICA Y PROGRAMACIÓN, optativa de 1º de ESO</u>: Make&Learn. *Atención: Sólo para los alumnos que hagan esta optativa.*

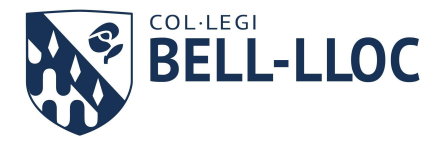

Es necesario realizar la compra a través de Clickedu en el apartado "Pedidos" ("Comandes"). El nombre del artículo es "Material y licencia digital MAKE&LEARN".

Algunos libros de otras editoriales también contienen licencias digitales para acceder a los contenidos de sus plataformas online. En septiembre recibiréis instrucciones del profesor en caso de que sea necesario utilizar estos accesos.

Si reutilizáis libros reciclados del curso anterior y es necesario disponer de la licencia digital, será necesario que la compréis. (Mirad más abajo el apartado **\*\*LIBROS REUTILIZADOS**")

## ¿CÓMO COMPRAR A TRAVÉS DE CLICKEDU?

Para ello, es necesario identificarse con las claves de acceso como padre/madre. Una vez realizado el pago por Internet, en septiembre quedará activado el acceso a través de Clickedu.

Debéis tener en cuenta que los pedidos no se tienen en cuenta hasta que no hayan sido cobrados. Por este motivo, es imprescindible que utilicéis el botón de la parte izquierda, "HACER EL PEDIDO Y PAGAR POR INTERNET".

Si utilizáis el botón "Enviar el pedido", éste no se preparará y no se tendrá en cuenta. Será necesario entonces que volváis a realizar un nuevo pedido y que procedáis al pago.

Podéis comprobar si vuestro pedido está pagado desde el botón de "Mis pedidos" (maletín junto a la cesta de la compra).

Si vuestro pedido está en la sección PENDIENTES DE PREPARAR significa que NO ha sido cobrado. Tenéis que realizar un nuevo pedido y hacer clic en el botón "Hacer el pedido y pagar por Internet".

INSTRUCCIONES PASO A PASO:

Recordad que debéis iniciar sesión en Clickedu con vuestro usuario y contraseña como padre/madre del alumno. Si lo hacéis con la contraseña del alumno no podréis efectuar compras. En la pantalla de inicio veréis en la parte derecha el apartado PEDIDOS dentro de la sección de Servicios.

Seleccionad los artículos que os interesan y añadid tantas unidades como deséis al carro de la compra. Haced clic sobre el botón del carro en la parte

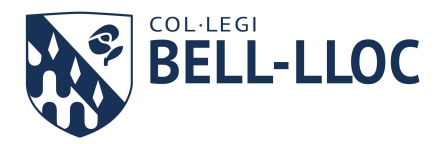

superior. Desde allí podréis proceder a clicar sobre el botón "Hacer el pedido y pagar por internet".

Una vez hayáis realizado el pago, en el botón de la mochila ("Mis pedidos") veréis el pedido realizado con el texto "Cobrado" bajo la columna del Estado de cobro. Desde aquí también podréis descargaros un recibo conforme habéis hecho la compra. Esto os indicará que vuestra petición ha sido gestionada correctamente.

### \*LIBROS REUTILIZADOS

Si no habéis adquirido los libros nuevos, debe tenerse en cuenta que las licencias suelen tener una vigencia de un año natural. Por tanto, si utilizáis libros "reciclados" del curso anterior, los códigos de activación de licencias digitales que se incluyen en el libro ya habrán caducado.

Por este motivo, si en aquella materia es necesario disponer de la licencia digital, será necesario adquirirla. En septiembre tendréis que pedir al profesor encargado de curso que os proporcione las instrucciones específicas de cómo adquirir la licencia.